## مشکل عدم باز شدن internet Explorer و باز شدن edge به جای آن

رفع مشکل عدم باز شدن چارگون در edge

اگر موقع باز کرد IE به جای آن edge باز می شود و مشکلی مطابق تصویر زیر در باز شدن چارگون ایجاد شد. مراحل زیر را برای رفع مشکل انجام دهید.

۱- از بالا سمت راست روی سه نقطه کلیک کنید.

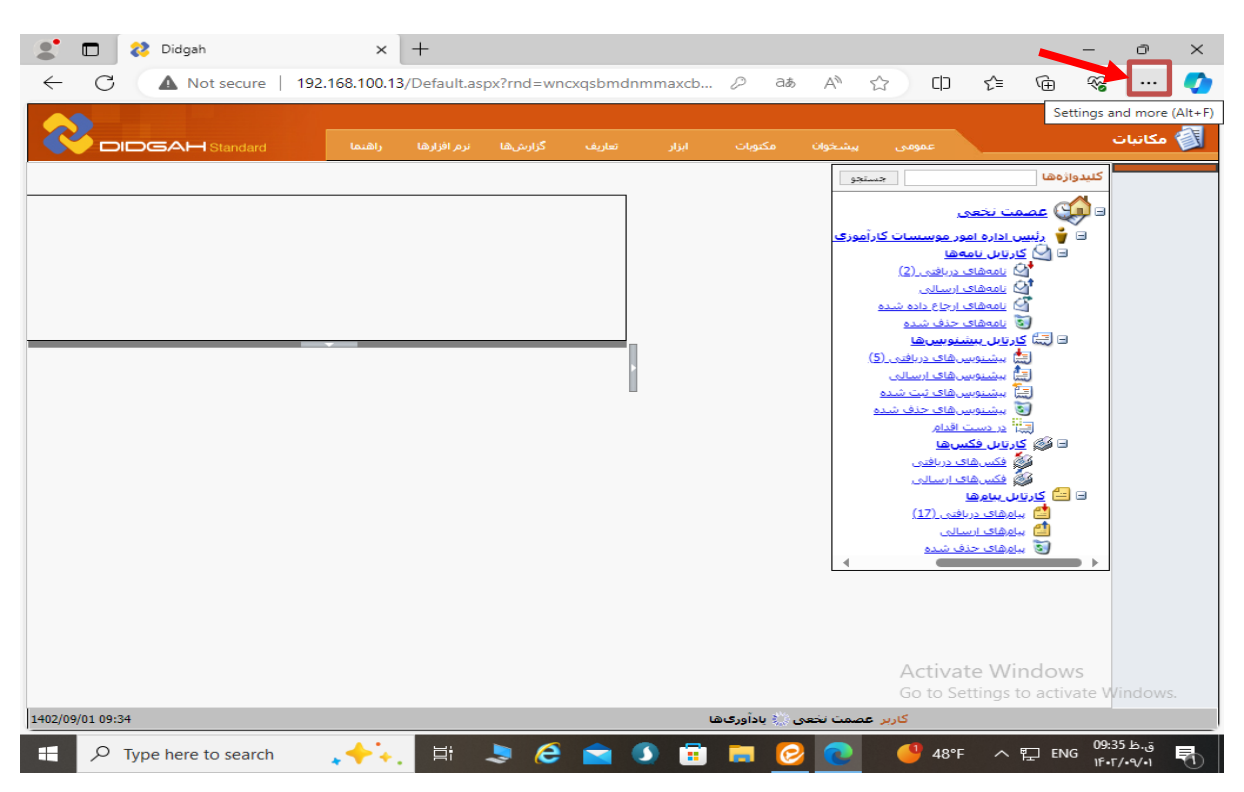

۲- از منوی باز شده وارد settings شوید

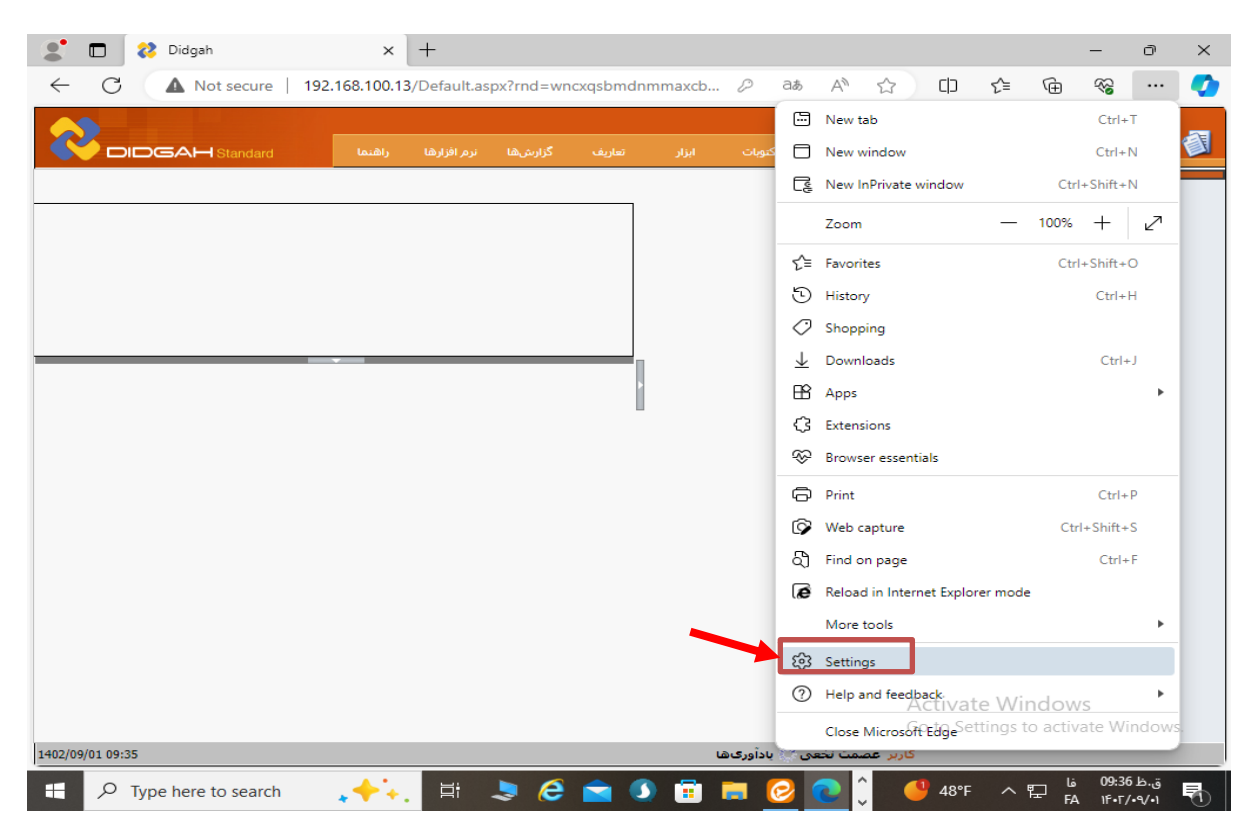

۳- روی سه خط سمت چپ کلیک کنید

۴- Default browser کلیک کنید.

|   | 2 🗖 🖉      | 🔁 Didgah 🛛 🗙                     | 段3 Settings                      | × +                     |                   |                        | —              | ð            | $\times$ |
|---|------------|----------------------------------|----------------------------------|-------------------------|-------------------|------------------------|----------------|--------------|----------|
| ٣ | < C        | € Edge   edge://settings/profi   | iles                             |                         | 2 CD 2            | `⊨ (⊕                  | ~~             |              |          |
|   | Settings r | ings<br><sup>menu</sup>          |                                  |                         | Q Search settings |                        |                |              |          |
|   | 8          | Profiles                         |                                  |                         |                   |                        |                |              |          |
|   | ÷ •        | Privacy, search, and<br>services |                                  |                         | + Add             | profile                |                |              |          |
|   | 4)         | Appearance                       |                                  |                         | C                 |                        |                |              |          |
|   |            | Sidebar                          | -                                |                         | 0-                |                        |                |              |          |
|   |            | Start, home, and new tabs        |                                  |                         |                   |                        |                |              |          |
|   |            | Share, copy and paste            | and see your favorites passwords | histony and more on all |                   |                        |                |              |          |
| ۲ |            | Cookies and site                 | itement                          | nistory, and more on an | your              |                        |                |              |          |
|   |            | Default browser                  |                                  |                         |                   |                        |                |              |          |
|   | <u> </u>   | Downloads                        | Sign in to sync data             |                         |                   |                        |                |              |          |
|   | 양 F        | Family safety                    |                                  |                         |                   |                        |                |              |          |
|   | At 1       | Languages                        |                                  |                         |                   |                        |                |              |          |
|   |            | Printers                         |                                  |                         |                   |                        |                |              |          |
|   |            | System and performance           |                                  |                         |                   | >                      |                |              |          |
|   | 5          | Reset settings                   |                                  |                         |                   |                        |                |              |          |
|   | _ F        | Phone and other devices          |                                  |                         | Go to Settin      | vvindow<br>gs to activ | VS<br>/ate Win |              |          |
|   | *          | Accessibility                    |                                  |                         |                   | >                      |                |              |          |
|   | 📰 🔎 Ту     | ype here to search               | H 🗢 🥭 🕚                          | 🗖 📀 💽                   | 👯 🥌 48°F          | ~ 도 6                  | 09:371         | ق.خ<br>1•/•1 | 1        |

۵- اگر در قسمت Internet Explorer mode pages ادرس چارگون (۱۹۲,۱۶۸,۱۰۰,۱۳) اضافه نشده بود می بایست
 ۱۹۲,۱۶۸,۱۰۰,۱۳ این ادرس را با زدن دکمه Addاضافه کنید.

| <b>*</b> | Image: Didgah     X     Settings     X     +       C     Tedge   edge://settings/defaultBrowser                                                                                                    | 。<br>- 。<br>- · · · · · · · · · · · · · · · · · · ·                                                                                                    |
|----------|----------------------------------------------------------------------------------------------------|----------------------------------------------------------------------------------------------------|
| =        | Settings                                                                                                    | Q Search settings                                                                                                    |
|          | Default browser                                                                                                    |                                                                                                    |
|          | Microsoft Edge is your default browser                                                                                                    | Make default                                                                                                    |
|          | Allow sites to be reloaded in Internet Explorer mode (IE mode) ⑦ When browsing in Microsoft Edge, if a site requires Internet Explorer for compatibility, you can choos                                                                                                    | Allow 🗸                                                                                                    |
|          | Allow sites to be reloaded in Internet Explorer mode (IE mode) ⑦ When browsing in Microsoft Edge, if a site requires Internet Explorer for compatibility, you can choos Internet Explorer mode pages These names will open in Internet Explorer mode for 30 days from the date you add the page. No page                                | Allow ✓<br>e to reload it in Internet Explorer mode<br>Add                                                                                                    |
|          | Allow sites to be reloaded in Internet Explorer mode (IE mode) ③ When browsing in Microsoft Edge, if a site requires Internet Explorer for compatibility, you can choos Internet Explorer mode pages These pages will open in Internet Explorer mode for 30 days from the date you add the page. No pag mode list yet.                  | Allow<br>e to reload it in Internet Explorer mode  Add  es have been added to the Internet Explorer                                                                      |
| _        | Allow sites to be reloaded in Internet Explorer mode (IE mode) ③ When browsing in Microsoft Edge, if a site requires Internet Explorer for compatibility, you can choos Internet Explorer mode pages These pages will open in Internet Explorer mode for 30 days from the date you add the page. No pag mode list yet. Internet Options | Allow ✓<br>e to reload it in Internet Explorer mode<br>Add<br>es have been added to the Internet Explorer                                                                |
| _        | Allow sites to be reloaded in Internet Explorer mode (IE mode) ③ When browsing in Microsoft Edge, if a site requires Internet Explorer for compatibility, you can choos Internet Explorer mode pages These pages will open in Internet Explorer mode for 30 days from the date you add the page. No pag mode list yet. Internet Options | Allow ✓<br>e to reload it in Internet Explorer mode<br>Add<br>es have been added to the Internet Explorer<br>[2]<br>Activate Windows<br>Go to Settings to activate Windo |

| 🔮 🗖   🐉 Didgah 🛛 🗙 🗙                                                                                                    | 段 Settings                                     | × +    |   |            |                  |                   |                  | -     | ð     | × |
|----------------------------------------------------------------------------------------------------|------------------------------------------------|--------|---|------------|------------------|-------------------|------------------|-------|-------|---|
| ← C                                                                                                    | ultBrowser                                     |        |   | ☆          | Cþ               | £≞                | Ē                | ~~    |       | • |
| ≡ Settings                                                                                                    |                                                |        | Q | Search s   | ettings          |                   |                  |       |       |   |
| Default browser                                                                                                    |                                                |        |   |            |                  |                   |                  |       |       |   |
| Microsoft Edge is your default browser                                                                                       |                                                |        |   |            | Make             | default           |                  |       |       |   |
| F<br>Internet Explorer compatibil<br>Allow sites to be reloaded in Internet<br>When browsing in Microsoft Edge, if a site re | Add a page<br>Enter a URL:<br>\\192.168.100.13 |        | × | net Explor | Allor            | N V               |                  |       |       |   |
| Internet Explorer mode pages<br>These pages will open in Internet Explorer mode<br>mode list yet.                            | Add                                            | Cancel |   | to the Int | ernet Exp        | Add               |                  |       |       |   |
| Internet Options                                                                                                    |                                                |        |   |            |                  | C                 | 3                |       |       |   |
|                                                                                                    |                                                |        |   | Ad         | ctivat<br>to Sei | e Wir<br>tings ti | ndow.<br>o activ | 09-37 | ndows |   |

 ۷- در ادامه پس از اضافه شدن ادرس چارگون روی Internet Options کلیک کرده و وارد تنظیمات اینترنت اکسپلورر شوید.

| E Settings     Default browser     \\\\\\\\\\\\\\\\\\\\\\\\\\\\\\\\\\\\                                                                                                    | ÷ | C C Edge   edge://settings/defaultBrowser                                                                                                    |                                                                                                    | \$ CD                                                                                                    | £ @                    | <i>~</i> ~ |  |
|----------------------------------------------------------------------------------------------------|---|----------------------------------------------------------------------------------------------------|----------------------------------------------------------------------------------------------------|----------------------------------------------------------------------------------------------------|------------------------|------------|--|
| Default browser     Microsoft Edge is your default browser     Make default     Internet Explorer compatibility   Wen browsing in Microsoft Edge, if a site requires Internet Explorer for compatibility, you can choose to reload it in Internet Explorer mode   Internet Explorer mode page   Internet Explorer mode page   Internet Explorer mode for 30 days from the date you add the page. You have 1 page that"Il automatically open in Internet   Page   Date added   Explorer   Date added   Explorer                                                                                                    | = | Settings                                                                                                    |                                                                                                    | Q Search settings                                                                                        |                        |            |  |
| Microsoft Edge is your default browser       Make default         Internet Explorer compatibility       Internet Explorer mode (IE mode) ⑦       Allow ✓         When browsing in Microsoft Edge, if a site requires Internet Explorer for compatibility, you can choose to reload it in Internet Explorer mode       Allow ✓         Internet Explorer mode pages       Add         These pages will open in Internet Explorer mode for 30 days from the date you add the page. You have 1 page that'll automatically open in Internet Explorer mode.       Date added       Expires         Page       Date added       Expires       Add |   | Default browser                                                                                                    |                                                                                                    | '\\192.168.100.13' adde                                                                                  | ed ×                   |            |  |
| Internet Explorer compatibility         Allow sites to be reloaded in Internet Explorer mode (IE mode) ⑦         When browsing in Microsoft Edge, if a site requires Internet Explorer for compatibility, you can choose to reload it in Internet Explorer mode         Internet Explorer mode pages         Add         These pages will open in Internet Explorer mode for 30 days from the date you add the page. You have 1 page that'll automatically open in Internet Explorer mode.         Page       Date added       Expires                                                                                                    |   | Microsoft Edge is your default browser                                                                                                    |                                                                                                    | Make                                                                                                    | default                |            |  |
| These pages will open in Internet Explorer mode for 30 days from the date you add the page. You have 1 page that'll automatically open in Internet Explorer mode. Page Date added Expires                                                                                                    |   | Internet Explorer compatibility<br>Allow sites to be reloaded in Internet Explorer mode<br>When browsing in Microsoft Edge, if a site requires Internet Exp                                                                                                    | (IE mode) ⑦                                                                                                    | Allor<br>bad it in Internet Explorer mode                                                                | w ~                    |            |  |
| Page Date added Expires                                                                                                    |   | Internet Explorer compatibility Allow sites to be reloaded in Internet Explorer mode When browsing in Microsoft Edge, if a site requires Internet Exp Internet Explorer mode pages                                                                                                    | (IE mode) ⑦                                                                                                    | Allor<br>oad it in Internet Explorer mode                                                                | w ×                    |            |  |
|                                                                                                    |   | Internet Explorer compatibility Allow sites to be reloaded in Internet Explorer mode When browsing in Microsoft Edge, if a site requires Internet Exp Internet Explorer mode pages These pages will open in Internet Explorer mode for 30 days from Explorer mode.                                                                                                 | (IE mode) ⑦<br>Jorer for compatibility, you can choose to relo<br>om the date you add the page. You have 1 pag                              | Allor<br>oad it in Internet Explorer mode<br>ge that'll automatically open in I                          | w v<br>Add<br>Internet |            |  |
|                                                                                                    |   | Internet Explorer compatibility         Allow sites to be reloaded in Internet Explorer mode         When browsing in Microsoft Edge, if a site requires Internet Explorer mode         Internet Explorer mode pages         Intese pages will open in Internet Explorer mode for 30 days from Explorer mode.         Page         Internet file://192.168.100.13/ | (IE mode) ⑦<br>olorer for compatibility, you can choose to rele<br>om the date you add the page. You have 1 pag<br>Date added<br>11/22/2023 | Allor<br>oad it in Internet Explorer mode<br>ge that'll automatically open in I<br>Expires<br>12/22/2023 | w v<br>Add<br>Internet |            |  |
| Internet Options                                                                                                    | _ | Internet Explorer compatibility Allow sites to be reloaded in Internet Explorer mode When browsing in Microsoft Edge, if a site requires Internet Exp Internet Explorer mode pages These pages will open in Internet Explorer mode for 30 days fro Explorer mode. Page These file://192.168.100.13/ Internet Options                                               | (IE mode) ⑦<br>olorer for compatibility, you can choose to relo<br>om the date you add the page. You have 1 pag<br>Date added<br>11/22/2023 | Allor<br>bad it in Internet Explorer mode<br>ge that'll automatically open in I<br>Expires<br>12/22/2023 | W V<br>Add<br>Internet |            |  |

۸- در تب securityروی قسمت Trusted sites کلیک کنید.

۹- سپس روی Custom level کلیک کنید تا پنجره ای مطابق تصویر بعدی باز شود.

| 🗖 😢 Didgah 🛛 🗙 🛱 Settings                                                                                                    | × +                                                  |                                         |                   | -                   | Ō           |
|----------------------------------------------------------------------------------------------------|------------------------------------------------------|-----------------------------------------|-------------------|---------------------|-------------|
| Internet Properties ? X                                                                                                    |                                                      | ሰ 🖒                                     | Ē                 | ~~                  |             |
| General Security Privacy Content Connections Programs Advanced                                                                                         |                                                      | Q Search settings                       |                   |                     |             |
| Internet Local intrane Trusted sites Restricted sites Trusted sites Trusted sites Trust not to damage your computer or your files.                     |                                                      | Make default                            |                   |                     |             |
| Convint lovel for this man                                                                                                    | -                                                    |                                         |                   |                     |             |
| Allowed levels for this zone: All  - Hedium - Prompts before downloading potentially unsafe content - Unsigned ActiveX controls will not be downloaded |                                                      |                                         |                   |                     |             |
| able Protected Made (sequises contacting internet Explorer) Custom level Default level                                                                 | ode) ⑦<br>vr compatibility, you can choose to reload | Allow 🗸<br>it in Internet Explorer mode |                   |                     |             |
| Reset all zones to default level                                                                                                    | date you add the page. You have 1 page t             | Add                                     |                   |                     |             |
| OK Cancel Apply                                                                                                    | Date added                                           | Expires                                 |                   |                     |             |
| <b>b</b> file://192.168.100.13/                                                                                                    | 11/22/2023                                           | 12/22/2023                              | Û                 |                     |             |
| Internet Options                                                                                                    |                                                      | C                                       | 3                 |                     |             |
|                                                                                                    |                                                      | Activate Wil<br>Go to Settings t        | ndow<br>to activa | <b>s</b><br>ate Wir | ndov        |
| ア Type here to search                                                                                                    | 🥭 🗊 🚍 👩 🗨 🖤                                          | 🔮 🤔 48°F 🔨                              | 티                 | 09:38               | ق.ظ<br>۹/۰۱ |

در بیاورید. Enable از لیست باز شده عبارت زیر را پیدا کنید و آن را از حالت Disable به حالت Enableدر بیاورید. Initialize and script Active x controls not marked as safe....

| Settinas     |                                |                 |            |            |   |
|--------------|--------------------------------|-----------------|------------|------------|---|
|              |                                |                 |            |            |   |
| J Dis        | play video and animat          | ion on a webpa  | ge that do | es not use | ^ |
|              | Disable                        |                 |            |            |   |
|              | Enable<br>wolcod cigood Activo | controlo        |            |            |   |
|              | Disable                        | controis        |            |            |   |
|              | Enable                         |                 |            | l          | - |
|              | Promot                         |                 |            |            |   |
|              | wnload unsigned Activ          | eX controls     |            |            |   |
|              | Disable                        |                 |            |            |   |
| ŏ            | Enable                         |                 |            |            |   |
| •            | Prompt                         |                 |            |            |   |
|              | tialize and script Activ       | eX controls not | marked as  | safe for s |   |
|              | Disable                        |                 |            |            |   |
| ۲            | Enable                         |                 |            |            |   |
|              | Prompt                         |                 |            |            | - |
| 4            | lu allow approved don          | aine to use Act | iveY witho | it prompt  |   |
| *Takas offe  | et after you reatart ye        |                 |            |            |   |
| Takes effe   | ceanter you result yo          | ar computer     |            |            |   |
| Reset custom | settings                       |                 |            |            |   |
| Reset to:    | Medium (default)               |                 | -          | Reset      |   |
|              | includin (deroond)             |                 |            |            | _ |
|              |                                |                 |            |            |   |

۱۱-سپس عبارت زیر را پیدا کرده و آن را از حالت Enable به حالت Disable در آورید.

**Use Pop-up Blocker** 

| Internet Options ?                                                                                                    | ×   |
|----------------------------------------------------------------------------------------------------|-----|
| Security Settings - Trusted Sites Zone                                                                                                    | ×   |
| Settings                                                                                                    |     |
| Enable     Prompt                                                                                                    | *   |
|                                                                                                    |     |
| <ul> <li>Submit non-encrypted form data</li> <li>Disable</li> </ul>                                                                                                    |     |
| Enable     Prompt                                                                                                    |     |
| Ose r op op blocker      Ose r op op blocker      Ose r op op bloc |     |
| <ul> <li>Disable</li> <li>Enable</li> </ul>                                                                                                    | -   |
| Takes effect after you restart your computer                                                                                                    |     |
| Reset custom settings                                                                                                    |     |
| Reset to: Medium (default)   Reset                                                                                                    |     |
| OK Can                                                                                                    | cel |
|                                                                                                    |     |

- ۱۲ سپس دکمه OK را زده و پیام نمایش داده شده را نیز تایید نمایید .
- ۱۳- دوباره سه نقطه بالا سمت راست را کلیک کرده و روی عبارت زیر کلیک نمائید.

## **Reload in Internet Explorer mode**

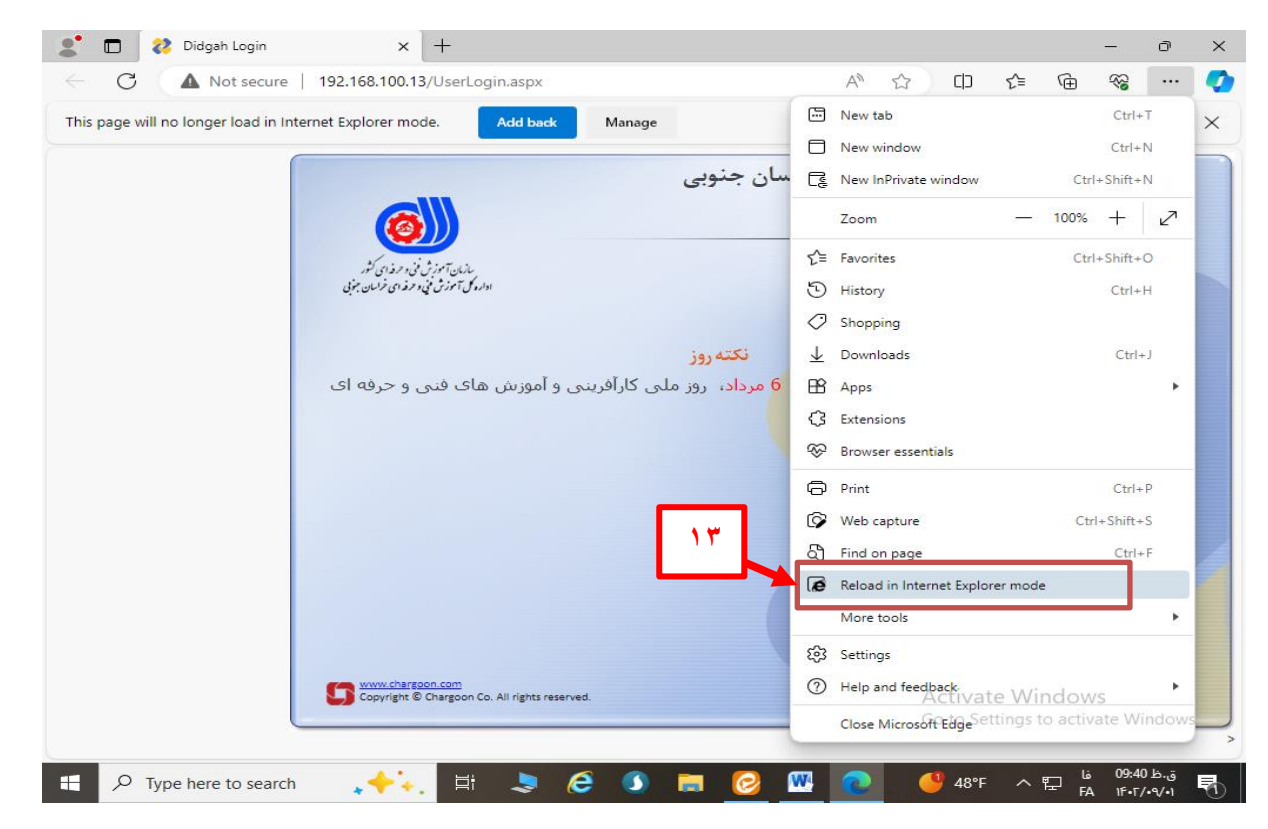

۱۴ منویی مطابق تصویر زیر باز می شود . دکمه های غیر فعال آن را فعال کرده و دکمه Done را بزنید. (هر دو دکمه باید به رنگ آبی باشد)

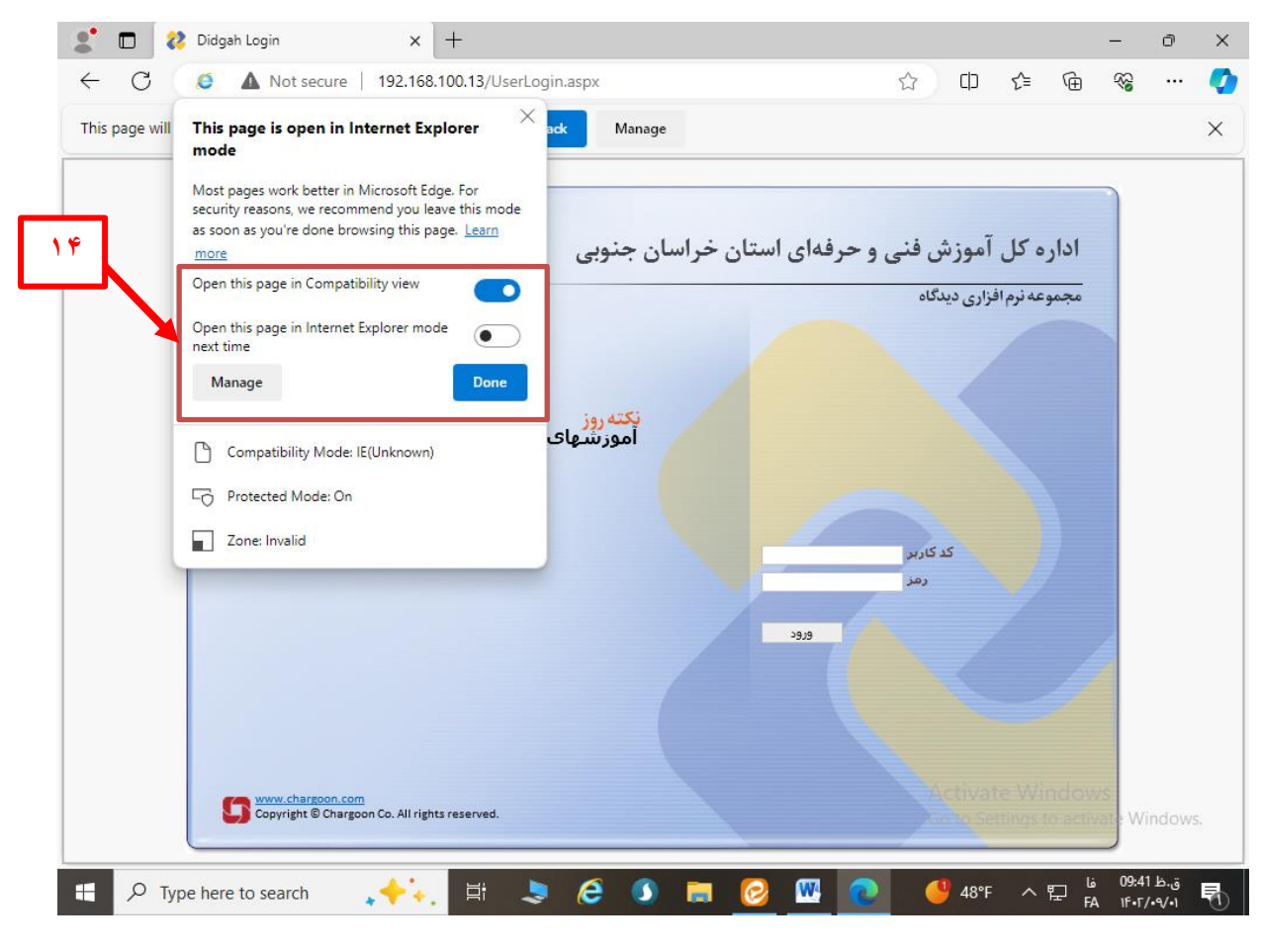

۱۵-تنظیمات به پایان می رسد . برنامه Edge را ببندید و دوباره باز کنید .